#### IT DEPARTMENT

## User manual Change password

## User manual

# A guide on how to change password without using NemID

© IT Department at the IT University of Copenhagen Rued Langgaards Vej 7 2300 Copenhagen S

All rights reserved.

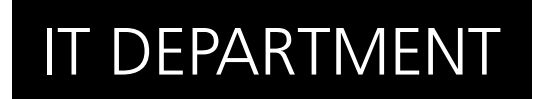

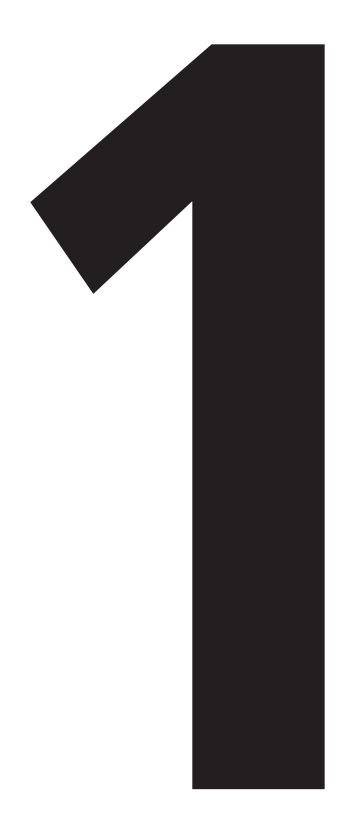

# **Change** password

#### 1.1

Open a web browser and go to:

itu.dk/password

Enter your ITU username and temporary password. Then, click on "Log in".

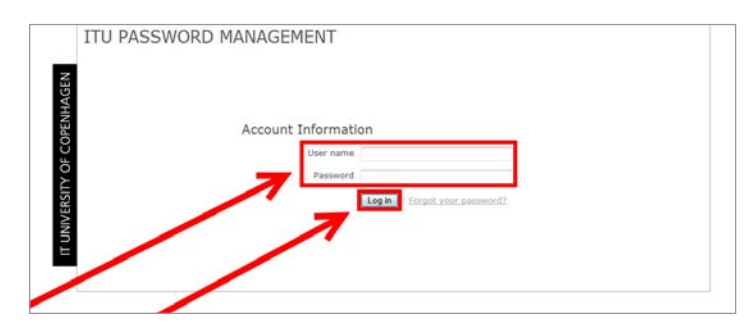

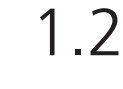

Enter your temporary password, then a new password.

Enter an alternative email, security question and an answer. Then click on "Save changes".

Your password has now been changed.

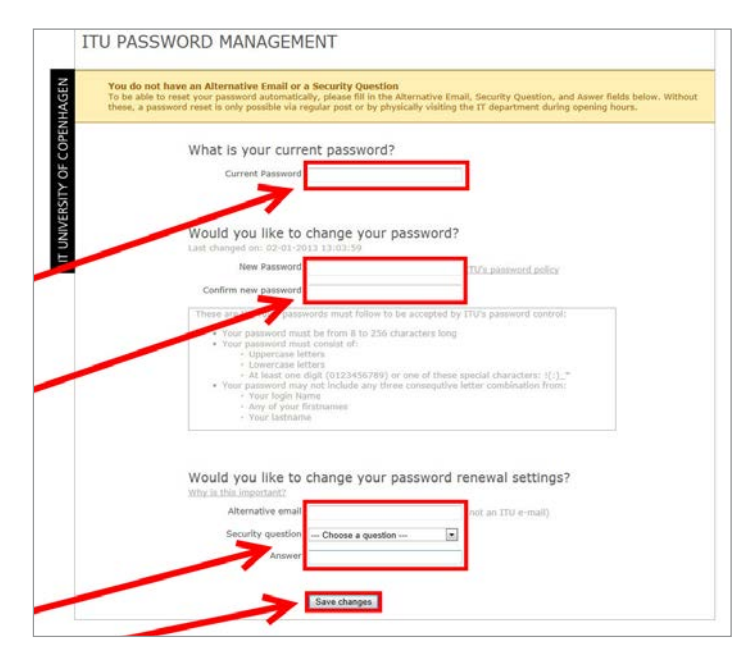

### IT DEPARTMENT

IT University of Copenhagen Rued Langgaards Vej 7 2300 Copenhagen S

> Opening hours: Monday - Friday 10 AM to 13 PM Wing 2C

> > it@itu.dk